# **COMPUPRINT SP40**

## Ethernet 10/100Base-T Connection Installation Guide

Visit the web site http://www.compuprint.com for the latest information,drivers and firmware.

## **Table of Contents**

| Important - READ ME First                              | . 2 |
|--------------------------------------------------------|-----|
| Table of Contents                                      | 3   |
| Introduction                                           | 5   |
| LAN Interface Port                                     | 6   |
| LED Indicators                                         | 6   |
| Printing Power-On Configuration Setup Page             | 7   |
| Windows Environment                                    | .9  |
| Software Installation & Configuration in Windows 98    |     |
| Environment                                            | 9   |
| Port Installation                                      | 9   |
| TCP/IP Protocol - Printer Installation                 | 10  |
| TCP/IP Protocol - Port Configuration                   | 15  |
| NetBEUI Protocol - Printer Installation                | 19  |
| NetBEUI Protocol - Port Configuration                  | 24  |
| Software Installation & Configuration in Windows 2000  |     |
| Environment                                            | 27  |
| Port Installation                                      | 27  |
| TCP/IP Protocol - Port Configuration                   | 28  |
| TCP/IP Protocol - Printer Installation                 | 31  |
| NetBEUI Protocol - Port Configuration                  | 35  |
| NetBEUI Protocol - Printer Installation                | 38  |
| UNIX Environment                                       | 42  |
| Port Installation & Configuration                      | 42  |
| Linux 7.x & Solaris 7.x Operating Systems              | 45  |
| Configuring a Remote Printer for the Red Hot Linux 7.x |     |
| Operating System                                       | 46  |

| Configuring a Remote Printer for the Solaris 7.x Operating | g  |
|------------------------------------------------------------|----|
| System                                                     | 46 |
| AS/400 Environment                                         | 47 |
| Configuring AS/400 for ASCII (TCP/IP protocol)             | 47 |
| Configuring with ADDTCPIFC                                 | 47 |
| Configuring a Router Definition with ADDTCPRTE             | 48 |
| Configuring a Local Domain and Host Name                   | 48 |
| Configuring a TCP/IP Host Table Entry                      | 48 |
| Configuring AS/400 for Printing                            | 49 |
| Setting up Printing for ASCII Files                        | 49 |
| Monitoring Printer & Remote Printer Configuration          | 52 |
| Printer Configuration                                      | 53 |
| NIC Setup.                                                 | 54 |
| System Settings                                            | 55 |
| Setting the Security Password                              | 55 |
| FCC Notes                                                  | 57 |
| ICES-003/NMB-003 Notes                                     | 57 |
| EEC Regulations                                            | 57 |
|                                                            |    |

## Introduction

The following information concerns the specific characteristics of the Compuprint printers using the LAN (Local Area Network) connection.

Compuprint printers can be supplied with one Ethernet 10/100Base-T port option for LAN connection providing a simple and efficient network printing solution.

For any other printer information, please refer to the printer's User Manual included in the *Documentation & Driver* CD-ROM.

## LAN Interface Port

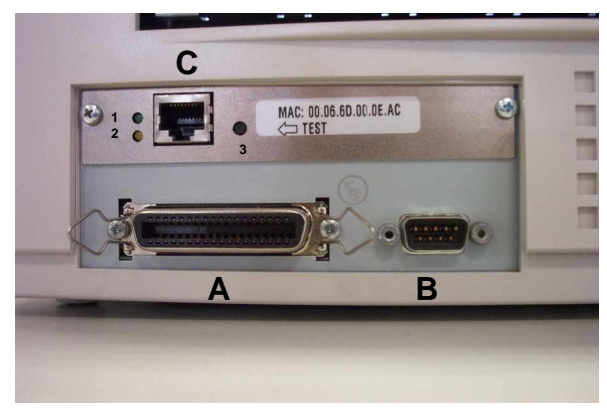

The interface ports are located on the rear of the printer:

- A. Parallel Interface Port
- B. Serial Interface Port
- C. LAN Interface Port:
  - 1. Green 10/100Mbit/sec. Transmission Speed Led
  - 2. Yellow Traffic Led
  - 3. LAN Configuration Page Print Button

## **LED Indicators**

| LED        | Status | Description                                           |  |
|------------|--------|-------------------------------------------------------|--|
| GreenLed   |        | Transmission speed at 10Mbit/sec                      |  |
| Oreen Leu  | Unlit  | Transmission speed at 100Mbit/sec                     |  |
| Yellow Led | Blinks | Transmitting or receiving packets from the network    |  |
|            | Unlit  | No transmitting or receiving packets from the network |  |

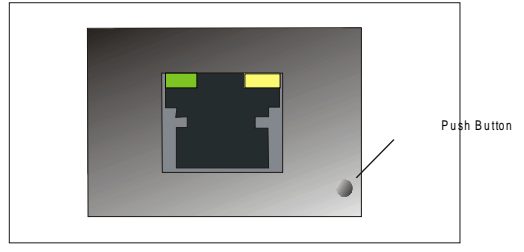

Press on the push button, next to the LAN connector, to print the LAN interface configuration page. The following shows an example:

## Configuration Page Sample (in TCP/IP protocol)

| ~ ~ ~ ~ ~ ~ ~ ~ ~ ~ ~ ~ ~ ~ ~ ~ ~ ~ ~ ~                                                                                                    |
|----------------------------------------------------------------------------------------------------|
| Compuprint Network Interface Configuration                                                                                                    |
| Printer Information<br>Product Name: SP40<br>Product Description: Compuprint SP40<br>Printer Base Code: V1.77<br>NIC Code: Version 4.04                                                                                                    |
| NIC Information:<br>General:<br>Host Name: SP40LAN<br>MAC Address: 00:06:6D:00:0E:AC<br>Workgroup Name: Compuprint<br>Location: No location<br>Contact: No contact<br>TCP/IP:<br>IP Address Assignment: DHCP<br>IP Address: 10.0.99.21<br>Subnet Mask: 255.255.0.0<br>Default Gateway: 10.0.255.240<br>SMTP:<br>SMTP Service: Disabled<br>Mail Server Address: 0.0.0<br>E-Mail Address (Receiver):<br>E-Mail Address (Sender): |
| Service Information<br>SNMP: Enabled<br>HTTP: Enabled<br>SMB (Samba): Enabled<br>FTP: Enabled<br>Direct IP: Enabled<br>Telnet: Enabled<br>Line Printer daemon (LPD): Enabled                                                                                                    |

## Windows Environment

In the Local Area Network printing environment, the PCs can share a printer, that is, different users can use the same printer.

Software installation must be carried out on every PC requiring access to the Compuprint printer. For the communication between the PCs and the Compuprint printer is necessary that the same LAN protocol is used for all connected devices: the TCP/IP or the NetBEUI protocol in a Windows environment

# Software Installation & Configuration in Windows 98 Environment

#### **Port Installation**

Check that the Printer is powered on and the Green Power led of the LAN Interface Port is lit.

Insert the CD-ROM labeled Documetation & Driver.

1. Run the "Compuprint PP" program from the Drivers\Microsoft\Print Port directory. The Compuprint Print Port Install Shield Wizard screen appears:

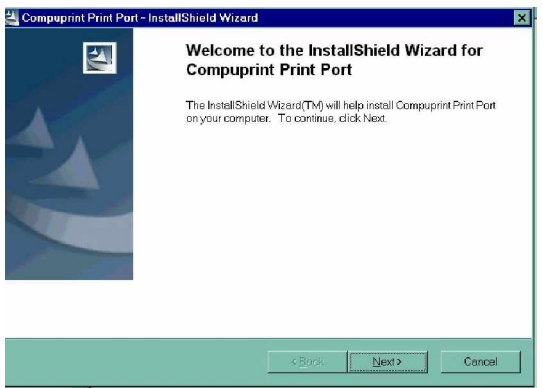

2. Follow the *Compuprint Print Port Setup* program instructions. This program installs the Compuprint print port.

#### **TCP/IP Protocol - Printer Installation**

- 1. Go to "Start-Settings-Printers" on you PC.
- 2. Invoke the "Add Printer Wizard". Click *Next* button. The following screen appears:

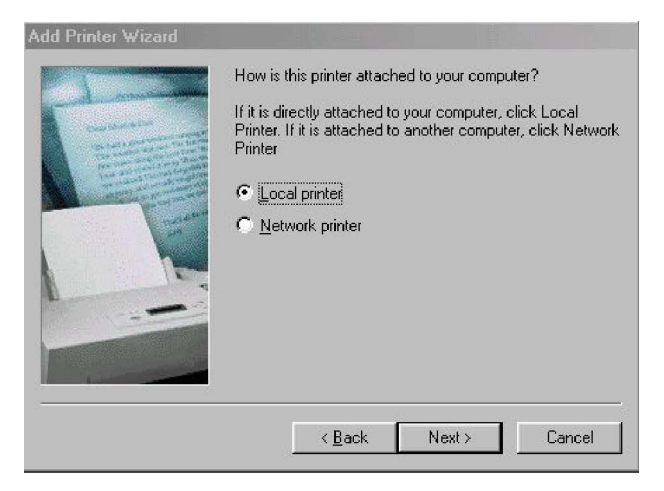

3. Select "Local printer" and click *Next* button. You will see the "Printers" list option.

| Add Prin                                                    | Click the manufactur<br>installation disk, click<br>documentation for a | er and model of your printer. If your printer came with an<br>Have Disk. If your printer is not listed, consult your printer<br>compatible printer.                                                    |
|-------------------------------------------------------------|-------------------------------------------------------------------------|----------------------------------------------------------------------------------------------------|
| Manufa<br>Apple<br>AST<br>AT&T<br>Brother<br>Bull<br>C-Itoh | cturers:                                                                | Printers:<br>AGFA-AccuSet 1000<br>AGFA-AccuSet 1000SF v2013.108<br>AGFA-AccuSet 1000SF v52.3<br>AGFA-AccuSet 1500<br>AGFA-AccuSet 1500SF v2013.108<br>AGFA-AccuSet 800<br>AGFA-AccuSet 800SF v2013.108 |
| -                                                           |                                                                         | KBack Next > Cancel                                                                                                    |

4. If the printer is not listed and the printer comes with the installation disk. Click *Have Disk* button. The "Install From Disk" screen appears:

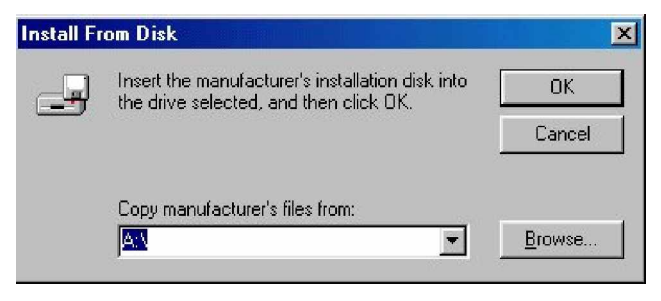

5. Insert the CD-ROM labeled *Documetation & Driver* into the drive. Click *Browse* button. The "Open" screen appears. Go to the *\drivers\microsoft \win98* folders and select the *total.inf* file.

| Open               |                                             | ? X              |
|--------------------|---------------------------------------------|------------------|
| File <u>n</u> ame: | Eolders:                                    | ОК               |
| total.inf          | D:\drivers\microsoft\W                      | VIN98 Cancel     |
| COCOLUMN           | drivers     drivers     microsoft     win38 | N <u>e</u> twork |
|                    | Dri <u>v</u> es:                            |                  |

6. Click OK button. The following screen appears:

| Install Fr | om Disk                                                                                 | ×              |
|------------|-----------------------------------------------------------------------------------------|----------------|
| 9          | Insert the manufacturer's installation disk into the drive selected, and then click OK. | OK<br>Cancel   |
|            | Copy manufacturer's files from:                                                         |                |
|            | D:\drivers\microsoft\WIN98                                                              | <u>B</u> rowse |

7. Click OK button. Select "Compuprint SP40" printer.

| Add Prin          | ter Wizard                                                                                                    |
|-------------------|----------------------------------------------------------------------------------------------------|
| ٩                 | Click the manufacturer and model of your printer. If your printer came with an<br>installation disk, click Have Disk. If your printer is not listed, consult your printer<br>documentation for a compatible printer. |
| <u>P</u> rinters: |                                                                                                    |
| Compup            | orint SP40                                                                                                    |
|                   | Have Disk                                                                                                    |
|                   | < <u>B</u> ack Next > Cancel                                                                                                    |

Click Next button. Click the "LPT1" port to use with 8. this printer and then click Next button again.

| Add Printer Wizard | Click the po<br>click Next.<br><u>A</u> vailable p | ort you want to use with this printer, and the                                       | en |
|--------------------|----------------------------------------------------|--------------------------------------------------------------------------------------|----|
|                    | COM1:<br>COM2:<br>FILE:<br>LPT1:                   | Communications Port<br>Communications Port<br>Creates a file on disk<br>Printer Port |    |
|                    |                                                    | <u>C</u> onfigure Port                                                               | t  |

9. Type the name for this printer in the "Printer Name" screen. Click *Next* button.

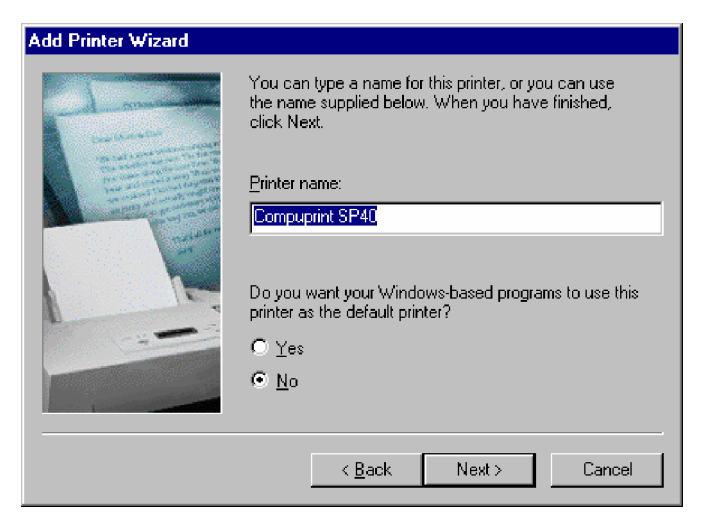

10. The "Print Test Page" screen appears. If you want to print the test page, select Yes, then click *Finish* button to end the procedure.

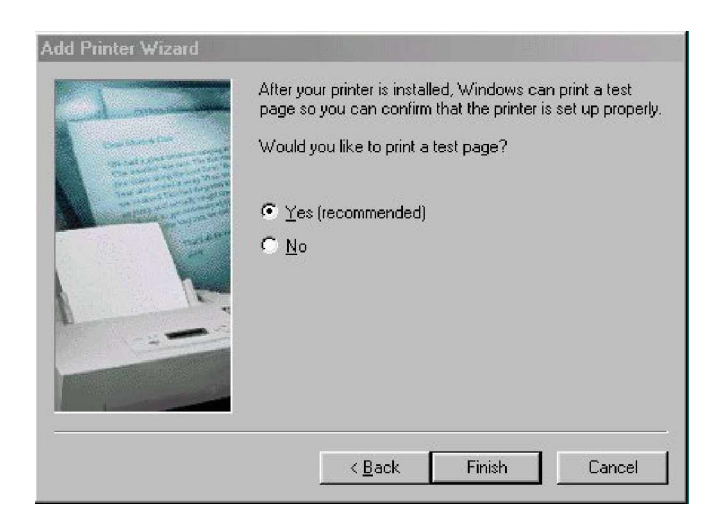

# If there are not installed Windows 98 files useful to continue this procedure in your PC, the following screen appears:

| 1 1165                                                                         |                                                                                                    |
|--------------------------------------------------------------------------------|----------------------------------------------------------------------------------------------------|
| The file 'DMCOLOR.DLL' on Windows 98<br>Second Edition CD-ROM cannot be found. | ОК                                                                                                    |
| Insert Windows 98 Second Edition CD-ROM                                        | Cancel                                                                                                    |
| In the selected drive, and click UN.                                           | <u>S</u> kip File                                                                                                    |
| Copy files from:                                                               | <u>D</u> etails                                                                                                    |
| D:\win98                                                                       | <u>B</u> rowse                                                                                                    |
|                                                                                | The file 'DMCOLOR.DLL' on Windows 98<br>Second Edition CD-ROM cannot be found.<br>Insert Windows 98 Second Edition CD-ROM<br>in the selected drive, and click OK.<br>Copy files from:<br>D:\win98 |

Insert the CD-ROM labeled *Windows 98 Second Edition* into the drive. Click *OK* button to copy the files. When the files are copied, insert the CD-ROM labeled *Documetation & Driver* and click *OK* button.

| Source:                              |                                                         |                             |
|--------------------------------------|---------------------------------------------------------|-----------------------------|
| Windows (<br>Destination<br>C:\WINDO | 18 Second Edition CD-HUM<br>1:<br>JWS\SYSTEM\UNIDRV.DLL |                             |
|                                      | 75%                                                     |                             |
| nt Dick                              | Cancel                                                  |                             |
| Please insert th                     | ne disk labeled "Windows 98 Compuprint printe           | er drivers', and then click |
|                                      | ок (                                                    |                             |

### **TCP/IP Protocol - Port Configuration**

Now configure the port to be connected to the printer.

1. Check in "Printers" window if the "Compuprint SP40" printer is installed. Click on "Compuprint SP40" icon, then click on *File* selection on the menu bar. Select *Properties*.

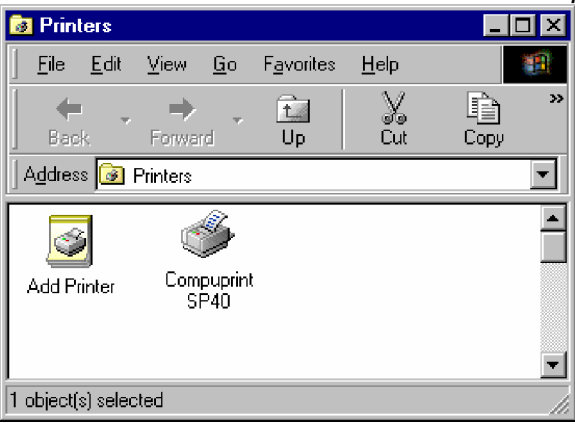

2. The "Compuprint SP40 Properties" screen appears:

| Compuprint SP40         | Properties ? 🗙                        |
|-------------------------|---------------------------------------|
| General Details         | Sharing Paper Graphics Device Options |
| 🍏 Compupr               | int SP40                              |
| <u>C</u> omment:        |                                       |
| <u>S</u> eparator page: | (none) Browse                         |
|                         |                                       |
|                         |                                       |
|                         |                                       |
|                         | Print <u>T</u> est Page               |
|                         | OK Cancel Apply                       |

3. Click *Details* button. In the screen that appears you can select the port to be connected to the printer. Click *Add Port* button.

| Compuprint SP40 Properties             | ? ×                 |  |  |
|----------------------------------------|---------------------|--|--|
| General Details Sharing Foglio Grafica | Dpzioni periferica  |  |  |
| Compuprint SP40                        |                     |  |  |
| Print to the following port:           |                     |  |  |
| LPT1: (Printer Port)                   | Add Port            |  |  |
| Print using the following driver:      | <u>D</u> elete Port |  |  |
| Compuprint SP40  New Drive             |                     |  |  |
| Capture Printer Port End               | d Capture           |  |  |
| Timeout settings                       |                     |  |  |
| Not <u>s</u> elected: 15 seconds       |                     |  |  |
| Transmission retry: 45 seconds         |                     |  |  |
| Spool Settings                         | Port Settings       |  |  |
| OK Can                                 | cel Apply           |  |  |

4. The "Add Port" screen appears. Click "Other" selection. Select "Compuprint Print Port "as the port to use. Click *OK* button.

| Add Port                                                                                                    | <u>? ×</u> |
|----------------------------------------------------------------------------------------------------|------------|
| Select the type of port you want to add:                                                                                      |            |
| C Network                                                                                                    |            |
| Specify the network path to the printer:                                                                                      |            |
|                                                                                                    | Browse     |
| <ul> <li>Other</li> <li>Click the type of port you want to add:</li> <li>Compuprint Print Port</li> <li>Local Port</li> </ul> |            |
| и<br>ОК                                                                                                    | Cancel     |

5. Select "Compuprint Port 9100". Click OK button to confirm.

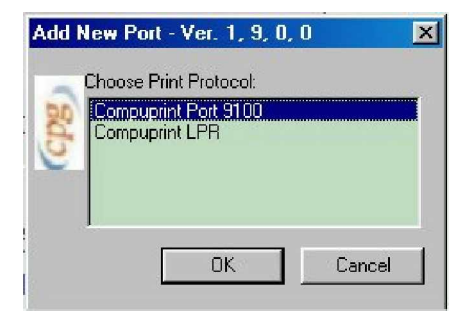

6. In the "Port 9100 settings" screen you can configure this port.

| NIC Name | IP-address | TCP/IP port |
|----------|------------|-------------|
|          | Port Name: |             |
|          | Banner     |             |
|          | E E        | nable       |
|          |            |             |

To specify the *IP-address* see the values set in the INIT IP ADDRESS parameter of the LAN INTERFACE item in the *Power-On Configuration* setup you find in the User Manual included in the *Printer Documentation & Drivers* CD-ROM.

Then enter a Port Name in the *Port Name* field. Click *OK* button to confirm.

If you want to set the default network IP-address and Port Name values, click Browse Network button.

7. Click Apply button and then OK button to confirm.

| Compuprint SP40 Properties             | ? ×                |  |  |
|----------------------------------------|--------------------|--|--|
| General Details Sharing Paper Graphics | Device Options     |  |  |
| Compuprint SP40                        |                    |  |  |
| Print to the following port:           |                    |  |  |
| PRM_9100 (Compuprint Port 9100)        | Add Port           |  |  |
| Print using the following driver:      | Delete Port        |  |  |
| Compuprint SP40                        | Ne <u>w</u> Driver |  |  |
| Capture Printer Port End               | Capture            |  |  |
| Timeout settings                       |                    |  |  |
| Not <u>s</u> elected: 15 seconds       |                    |  |  |
| Transmission retry: 45 seconds         |                    |  |  |
| Spool Settings Port Settings           |                    |  |  |
| OK Cance                               | el <u>A</u> pply   |  |  |

Port configuration is now complete.

#### **NetBEUI Protocol - Printer Installation**

- 1. Go to "Start-Settings-Printers" on you PC.
- 2. Invoke the "Add Printer Wizard". Click *Next* button. The following screen appears:

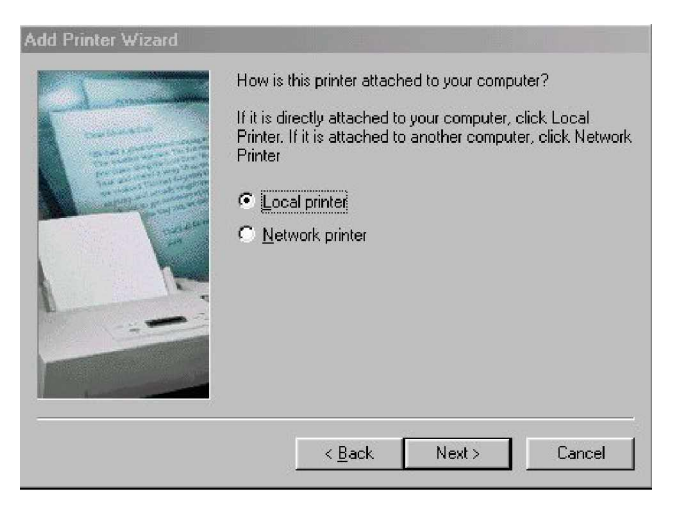

3. Select "Local printer" and click *Next* button. You will see the "Printers" list option.

| Ï                                                         | Click the manufactu<br>installation disk, clic<br>documentation for a | irer and model of your printer. If your printer came with an<br>k Have Disk. If your printer is not listed, consult your printe<br>compatible printer.                                                                                           |
|-----------------------------------------------------------|-----------------------------------------------------------------------|----------------------------------------------------------------------------------------------------|
| <u>Manufad</u><br>Apple<br>AST<br>AT&T<br>Brother<br>Bull | sturers:                                                              | Brinters:         AGFA-AccuSet 1000           AGFA-AccuSet 1000SF v2013.108         AGFA-AccuSet 1000SF v52.3           AGFA-AccuSet 1500         AGFA-AccuSet 1500SF v2013.108           AGFA-AccuSet 1500SF v2013.108         AGFA-AccuSet 800 |
| IC-Itoh                                                   |                                                                       | JAGEA-AccuSet 800SE v2013 108     Have Disk                                                                                                    |
|                                                           |                                                                       | < <u>B</u> ack Next ≻ Cancel                                                                                                    |

4. If the printer is not listed and the printer comes with the installation disk. Click *Have Disk* button. The "Install From Disk" screen appears:

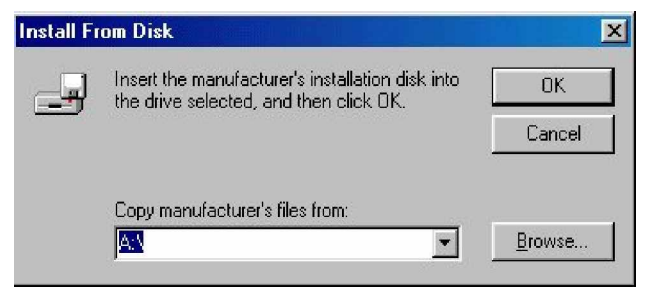

5. Insert the CD-ROM labeled *Documetation & Driver* into the drive. Click *Browse* button. The "Open" screen appears. Go to the \drivers\microsoft \win98 folders and select the total.inf file.

| ïle <u>n</u> ame: | Folders:                              | OK           |
|-------------------|---------------------------------------|--------------|
| otal.inf          | D:\drivers\microsoft\\                | VIN98 Cancel |
|                   | · · · · · · · · · · · · · · · · · · · | Network      |
|                   | <b>T</b>                              | Ŧ            |
|                   | Dri <u>v</u> es:                      |              |

6. Click OK button. The following screen appears:

| Install Fr | om Disk                                                                                 | ×              |
|------------|-----------------------------------------------------------------------------------------|----------------|
| _          | Insert the manufacturer's installation disk into the drive selected, and then click OK. | OK<br>Cancel   |
|            | Copy manufacturer's files from:                                                         | 1              |
| 1.         | D:\drivers\microsoft\WIN98                                                              | <u>B</u> rowse |

7. Click OK button. Select "Compuprint SP40" printer.

| Add Prin  | ter Wizard                                                                                                    |
|-----------|----------------------------------------------------------------------------------------------------|
| I         | Click the manufacturer and model of your printer. If your printer came with an<br>installation disk, click Have Disk. If your printer is not listed, consult your printer<br>documentation for a compatible printer. |
| Printers: |                                                                                                    |
| Compu     | print SP40                                                                                                    |
|           | Have Disk                                                                                                    |
|           |                                                                                                    |
|           | < <u>B</u> ack Next > Cancel                                                                                                    |

8. Click Next button. Click the "LPT1" port to use with this printer and then click Next button again.

| Add Printer Wizard | Click the por<br>click Next.<br><u>A</u> vailable po | it you want to use with this printer, and then<br>rts:                               |  |
|--------------------|------------------------------------------------------|--------------------------------------------------------------------------------------|--|
|                    | COM1:<br>COM2:<br>FILE:<br>LPT1:                     | Communications Port<br>Communications Port<br>Creates a file on disk<br>Printer Port |  |
|                    |                                                      | <u>C</u> onfigure Port<br>< <u>B</u> ack Next > Cancel                               |  |

9. Type the name for this printer in the *Printer Name* field. Click *Next* button.

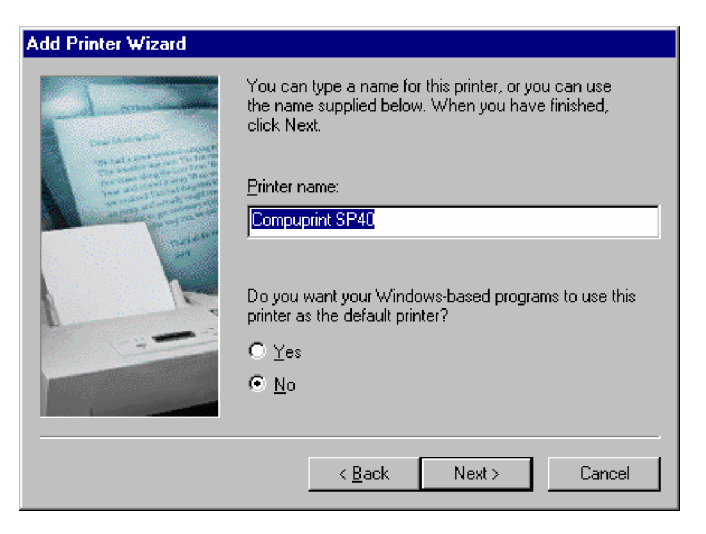

10. The "Print Test Page" screen appears. If you want to print the test page, click Yes, then click *Finish* button to end the procedure.

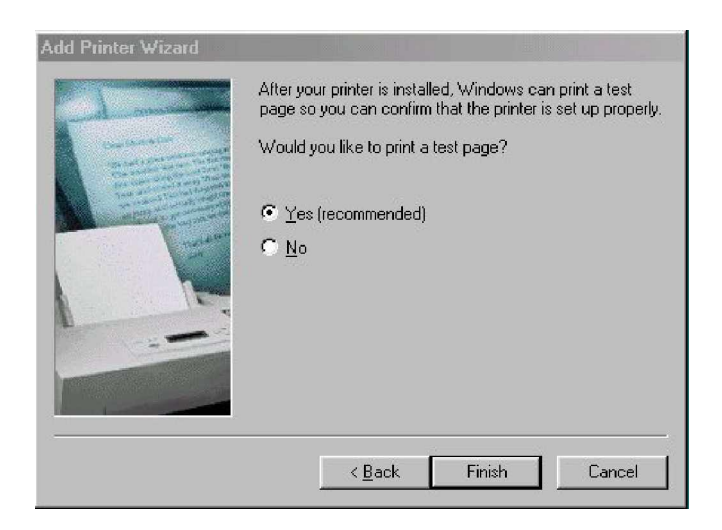

If there are not installed Windows 98 files useful to continue this procedure in your PC, the following screen appears:

| Copying  | Files                                                                          | 2                 |
|----------|--------------------------------------------------------------------------------|-------------------|
| <u>_</u> | The file 'DMCOLOR.DLL' on Windows 98<br>Second Edition CD-ROM cannot be found. | ОК                |
|          | Insert Windows 98 Second Edition CD-ROM                                        | Cancel            |
|          | in the selected drive, and click OK.                                           |                   |
|          |                                                                                | <u>S</u> kip File |
|          | <u>C</u> opy files from:                                                       | <u>D</u> etails   |
|          | D:\win98                                                                       | <u>B</u> rowse    |
|          |                                                                                | 19                |

Insert the CD-ROM labeled *Windows 98 Second Edition* into the drive. Click *OK* button to copy the files. When the files are copied, insert the CD-ROM labeled *Documetation & Driver* and click *OK* button.

| Destination:<br>C:\WINDOWS\SYSTEM\UNIDRV.DLL<br>75%<br>Cancel<br>Disk |                       |
|-----------------------------------------------------------------------|-----------------------|
| 75%<br>Cancel                                                         |                       |
| Cancel                                                                |                       |
| Disk                                                                  |                       |
| Please insert the disk labeled 'Windows 98 Compuprint printer of      | drivers', and then cl |

#### **NetBEUI Protocol - Port Configuration**

Now configure the port to be connected to the printer.

1. Check in "Printers" window if the "Compuprint SP40" printer is installed. Click on "Compuprint SP40" icon, then click on *File* selection on the menu bar. Select *Properties.* 

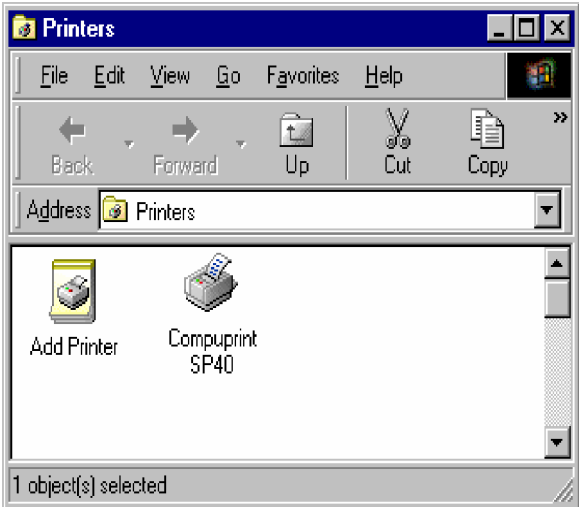

2. The "Compuprint SP40 Properties" screen appears.

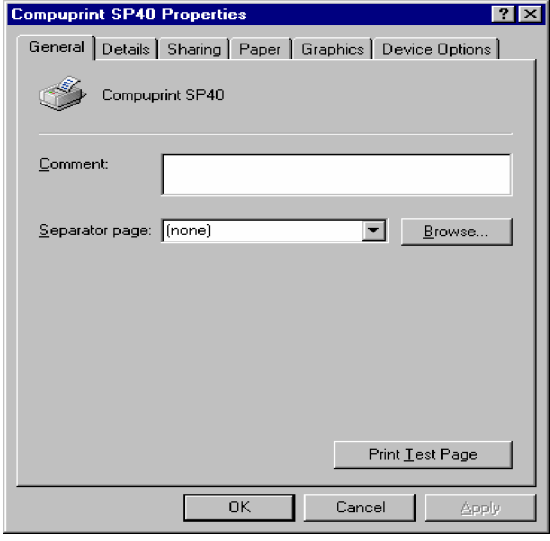

3. Click *Details* button. In the screen that appears you can select the port to be connected to the printer. Click *Add Port* button.

| Compuprint SP40 Properties                | ? ×                |  |  |
|-------------------------------------------|--------------------|--|--|
| General Details Sharing Foglio Grafica C  | )pzioni periferica |  |  |
| Compuprint SP40                           |                    |  |  |
| Print to the following port:              |                    |  |  |
| LPT1: (Printer Port)                      | Add Por <u>t</u>   |  |  |
| Print using the following driver:         | Delete Port        |  |  |
| Compuprint SP40   New Driver              |                    |  |  |
| <u>C</u> apture Printer Port E <u>n</u> d | Capture            |  |  |
| Timeout settings                          |                    |  |  |
| Not selected: 15 seconds                  |                    |  |  |
| Transmission jetry: 45 seconds            |                    |  |  |
| Spool Settings                            | Port Settings      |  |  |
| OK Cano                                   | cel <u>Apply</u>   |  |  |

4. The "Add Port" screen appears. Click "Other" selection. Select "Local Port" as the port to use. Click *OK* button.

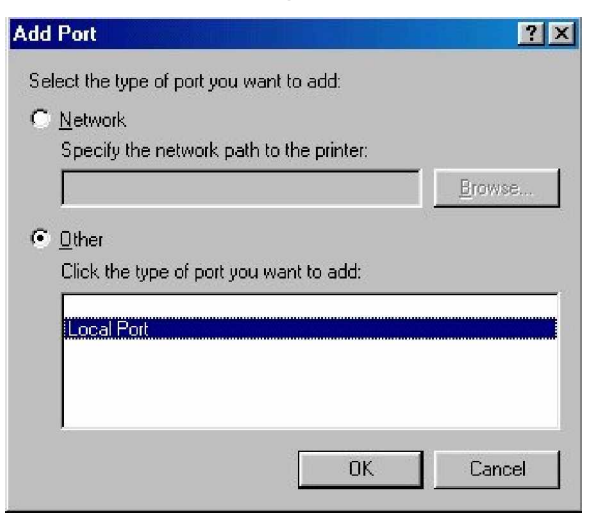

5. The "Port name" screen appears. Enter a port name in the *Port Name* field (the *port name* must be present in the local network as *hostname*, the print queue as *prt1*). Click *OK* button to confirm.

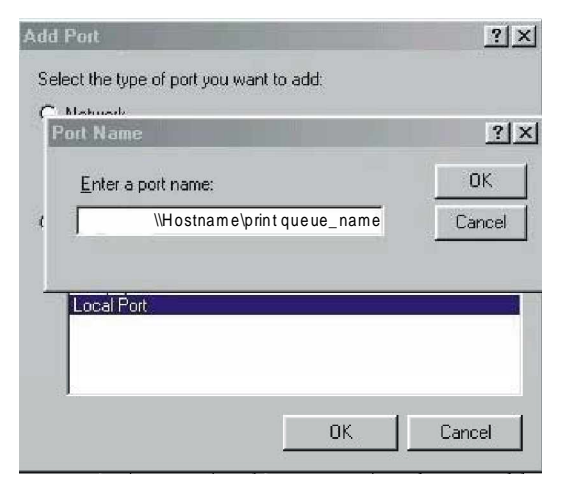

6. Click *Apply* button and then *OK* button to confirm.

| Compuprint SP40 Properties 🛛 📪 🗙          |                       |  |  |
|-------------------------------------------|-----------------------|--|--|
| General Details Sharing Paper Gra         | aphics Device Options |  |  |
| Compuprint SP40                           |                       |  |  |
| Print to the following port:              |                       |  |  |
| Whostname\print queue_name                | ✓ Add Port            |  |  |
| Print <u>u</u> sing the following driver: | <u>D</u> elete Port   |  |  |
| Compuprint SP40                           | ▼ Ne <u>w</u> Driver  |  |  |
| Capture Printer Port                      | E <u>n</u> d Capture  |  |  |
| _ Timeout settings                        |                       |  |  |
| Not <u>s</u> elected: 15 seco             | onds                  |  |  |
| Transmission <u>r</u> etry: 45 seco       | onds                  |  |  |
| Spool Settings Pgrt Settings              |                       |  |  |
| OK                                        | Cancel <u>Apply</u>   |  |  |

Port configuration is now complete.

# Software Installation & Configuration in Windows 2000 Environment

#### **Port Installation**

- Check that the Printer is powered on and the Green Power led of the LAN Interface Port is lit.
- Insert the CD-ROM labeled Documetation & Driver.
  - 1. Run the "Compuprint PP" program from the drivers\microsoft\Print Port directory. The Compuprint Print Port Install Shield Wizard screen appears:

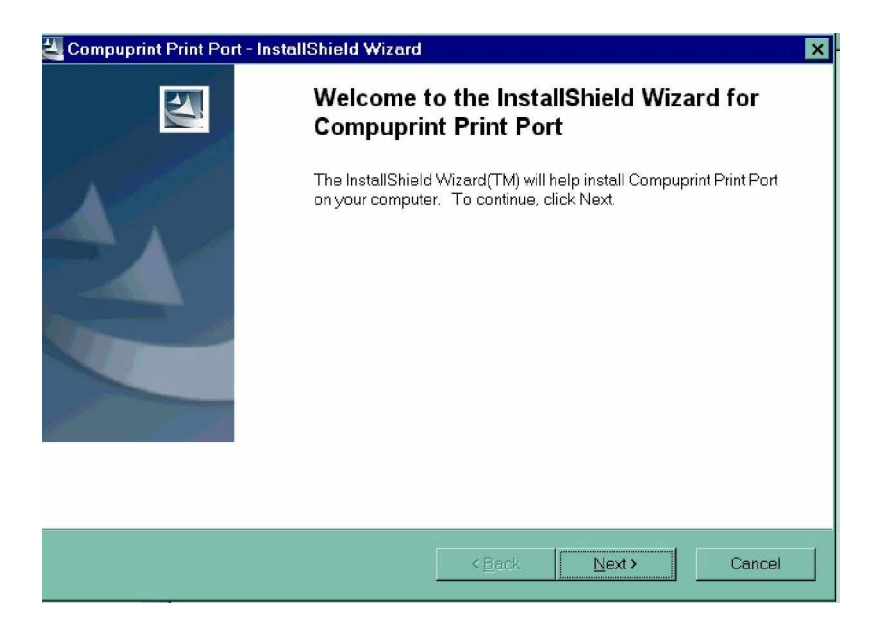

2. Follow the *Compuprint Print Port Setup* program instructions. This program installs the Compuprint print port.

#### **TCP/IP Protocol - Port Configuration**

- 1. Go to "Start-Settings-Printers" on you PC.
- 2. Invoke the "Add Printer Wizard". The following screen is prompted. Click *Next* button.

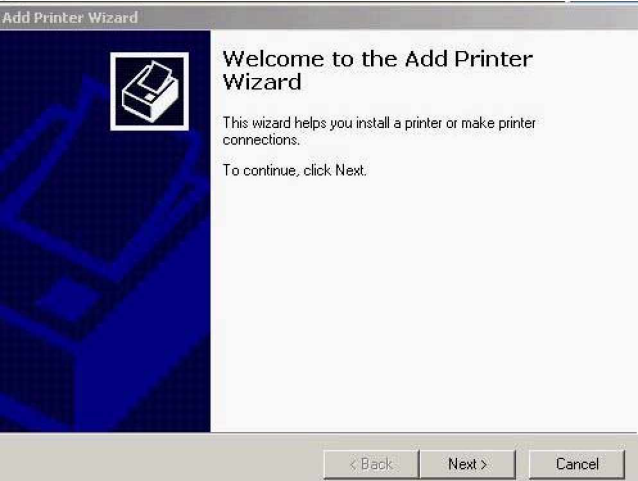

3. The "Local or Network Printer" screen appears, select "Local printer".

| Local or Network Printer                                    |                                                                                                    |
|-------------------------------------------------------------|----------------------------------------------------------------------------------------------------|
| is the philter attached to                                  |                                                                                                    |
| If the printer is directly att<br>another computer, or dire | ached to your computer, click Local printer. If it is attached to<br>ctly to the network, click Network printer. |
| Cocal printer                                               |                                                                                                    |
| 🔽 Automatically det                                         | ect and install my Plug and Play printer                                                                         |
| C Network printer                                           |                                                                                                    |
|                                                             |                                                                                                    |
|                                                             |                                                                                                    |
|                                                             |                                                                                                    |
|                                                             |                                                                                                    |
|                                                             |                                                                                                    |
|                                                             |                                                                                                    |
|                                                             |                                                                                                    |
|                                                             |                                                                                                    |

4. Click Next button and the following screen appears:

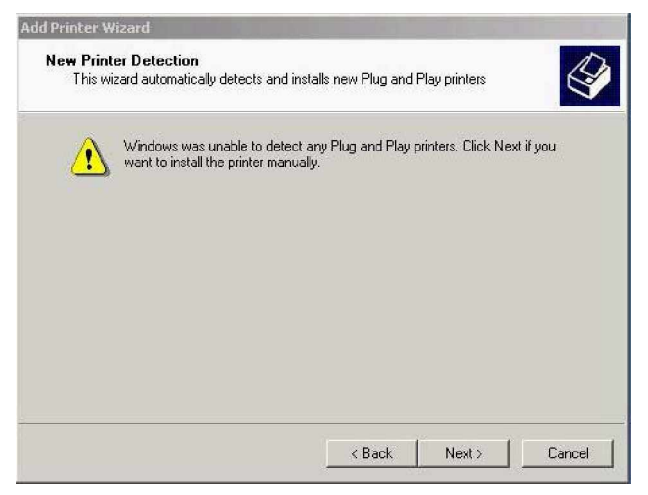

Now the wizard detects and installs the new Plug and Play printers if you want to install the printer manually, click *Next* button.

5. In the "Select the Printer Port" screen, click on *Create a new port* field to select "Compuprint Print Port" as the port to use.

| elect the Printe<br>Computers con                  | er Port<br>nmunicate with printers                                                        | through ports.                        | E                    |
|----------------------------------------------------|-------------------------------------------------------------------------------------------|---------------------------------------|----------------------|
| Select the port<br>new port.                       | you want your printer t<br>lowing port:                                                   | o use. If the port is not liste       | ed, you can create a |
| Port                                               | Description                                                                               | Printer                               |                      |
| LPT1:<br>LPT2:<br>LPT3:<br>COM1:<br>COM2:<br>COM3: | Printer Port<br>Printer Port<br>Printer Port<br>Serial Port<br>Serial Port<br>Serial Port |                                       |                      |
| Note: Most                                         | computers use the LP                                                                      | T1: port to communicate w             | ith a local printer. |
| Create a ne                                        | ew port:                                                                                  |                                       |                      |
| Type:                                              | Type: Compuprint Print Port                                                               |                                       | <u> </u>             |
|                                                    |                                                                                           |                                       |                      |
|                                                    |                                                                                           | · · · · · · · · · · · · · · · · · · · | 1.1                  |

6. Click *Next* button. The "Add New Port" screen appears. Select "Compuprint Port 9100". Click *OK* button.

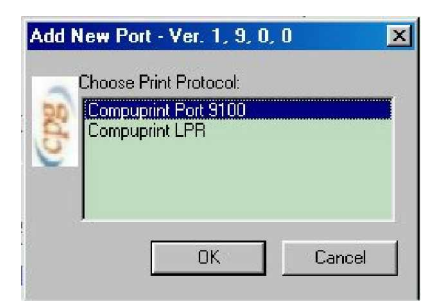

7. The "Port 9100 Settings" screen appears:

| Ccpg | NIC Name IP Address | IP-address: TCP/IP port:<br>9100<br>Port Name: |
|------|---------------------|------------------------------------------------|
|      |                     | Banner<br>Enable                               |
|      | Browse Network      | OK Cancel                                      |

To specify the *IP-address*, see the values set in the INIT IP ADDRESS parameter of the LAN INTERFACE item in the *Power-On Configuration* setup you find in the User Manual included in the *Documentation & Drivers* CD-ROM.

Then enter a Port Name in the *Port Name* field. Click *OK* button to confirm.

If you want to set the default network IP-address and Port Name values, click Browse Network button.

Port configuration is now complete.

#### **TCP/IP Protocol - Printer Installation**

Now to install the Compuprint printer to be connected to the new port, click the *OK* button of the "Port 9100 Settings" screen.

1. You will see the "Printers" list option. If the printer is not listed and the printer comes with the installation disk. Click *Have Disk* button. The "Install From Disk" screen appears:

| Add Printer Wizard                                             |                                                                                                    |                                    |
|----------------------------------------------------------------|----------------------------------------------------------------------------------------------------|------------------------------------|
| Add Printer Wizard<br>The manufacturer ar                      | nd model determine which printer to use.                                                                                        | Ì                                  |
| Select the manufa<br>disk, click Have D<br>compatible printer. | acturer and model of your printer. If your printer came with<br>bisk. If your printer is not listed, consult your printer docum | an installation<br>ientation for a |
| Manufacturers:                                                 | Printers:                                                                                                    |                                    |
| Bull<br>Canon                                                  | Canon Bubble Jet BJ-10e<br>Canon Bubble Jet BJ-10ex                                                                             |                                    |
| Cit Install From Disk                                          |                                                                                                    | ×                                  |
| Co<br>Co                                                       | manufacturer's installation disk into the drive                                                                                 | к                                  |
|                                                                |                                                                                                    |                                    |
|                                                                |                                                                                                    |                                    |
| Copy mar                                                       | nufacturer's files from:                                                                                                    | el                                 |
| A:\                                                            | Brov                                                                                                    | vse                                |

2. Insert the CD-ROM *Documetation & Driver* into the drive. Copy the files from the \drivers\microsoft W in2000 folders and select the *compprint.inf* file.

|                              | Insert the manufacturer's installation disk into the drive | OK     |
|------------------------------|------------------------------------------------------------|--------|
| selected, and then click OK. | Cancel                                                     |        |
|                              | Copy manufacturer's files from:                            |        |
|                              | EXDRIVERSAMICROSOFTAWin2000                                | Browse |

3. Click *OK* button. Select "Compuprint SP40" printer.

| Add Printer W                                                                                                    | fizard                                                             |  |  |
|----------------------------------------------------------------------------------------------------|--------------------------------------------------------------------|--|--|
| Add Printe<br>The ma                                                                                                    | er Wizard<br>anufacturer and model determine which printer to use. |  |  |
| Select the manufacturer and model of your printer. If your printer came with an installation disk, click Have Disk. If your printer is not listed, consult your printer documentation for a compatible printer. |                                                                    |  |  |
| Printers:                                                                                                    | \$P40                                                              |  |  |
|                                                                                                    | <u>W</u> indows Update <u>Have Disk</u>                            |  |  |
|                                                                                                    | < <u>B</u> ack <u>N</u> ext> Cancel                                |  |  |

4. Assign a name for your printer (i.e. *Compuprint SP40*).

| Add Printer Wizard                                                                                                    |
|----------------------------------------------------------------------------------------------------|
| Name Your Printer<br>You must assign a name for this printer.                                                                                                    |
| Supply a name for this printer. Some programs do not support server and printer name<br>combinations of more than 31 characters.<br>Printer name:<br>Compuprint SP40<br>Do you want your Windows-based programs to use this printer as the default printer?<br>© Yes<br>© Ng |
|                                                                                                    |
| < <u>B</u> ack <u>N</u> ext > Cancel                                                                                                    |

5. To share this printer with the other users, provide a share name.

| Printer Wizard                    |                                                                                                    |
|-----------------------------------|----------------------------------------------------------------------------------------------------|
| Printer Sharing<br>You can share  | this printer with other network users.                                                                |
| Indicate whether printer, you mus | er you want this printer to be available to other users. If you share this<br>t provide a share name. |
| C Do not shar                     | e this printer                                                                                        |
| Share as:                         | Compupri                                                                                              |
|                                   | •                                                                                                    |
|                                   |                                                                                                    |
|                                   |                                                                                                    |
|                                   |                                                                                                    |
|                                   |                                                                                                    |
|                                   |                                                                                                    |
|                                   |                                                                                                    |
|                                   |                                                                                                    |
|                                   | K Back Next > Cancel                                                                                  |
|                                   |                                                                                                    |

6. Click Next button. The "Location and Comment" screen appears. Write the Location and the Comment you desire.

| Add Printer Wiza          | ard                                                                                      |
|---------------------------|------------------------------------------------------------------------------------------|
| Location and<br>You have  | d Comment<br>the option of supplying a location and description of this printer.         |
| You can d<br>helpful to u | escribe the location and capabilities of this printer. This information may be<br>users. |
| Location:                 | User name                                                                                |
| Comment                   | Lan printer                                                                              |
| 5<br>5                    | <back next=""> Cancel</back>                                                             |

7. Click *Next* button. The "Print Test Page" screen appears. If you want to see the final printer setting configuration, click "Yes".

| Add Printer Wizard                                            |                       |                |        |
|---------------------------------------------------------------|-----------------------|----------------|--------|
| Print Test Page<br>To confirm that the printer is installed p | roperly, you can prin | t a test page. |        |
| Do you want to print a test page?                             |                       |                |        |
|                                                               |                       |                |        |
| C No                                                          |                       |                |        |
|                                                               |                       |                |        |
|                                                               |                       |                |        |
|                                                               |                       |                |        |
|                                                               |                       |                |        |
|                                                               |                       |                |        |
|                                                               |                       |                |        |
|                                                               |                       |                |        |
|                                                               | < Back                | Next >         | Cancel |
|                                                               |                       |                |        |

8. This is the Test Page:

| Add Printer Wizard           |                                                                                           |                                                                                                    |  |  |
|------------------------------|-------------------------------------------------------------------------------------------|----------------------------------------------------------------------------------------------------|--|--|
|                              | Completing the Add Printer<br>Wizard                                                      |                                                                                                    |  |  |
|                              | You have successfully completed the Add Printer wizard.                                   |                                                                                                    |  |  |
|                              | You specifie                                                                              | ed the following printer settings:                                                                           |  |  |
|                              | Name:<br>Shared as:<br>Port:<br>Model:<br>Default:<br>Test page:<br>Location:<br>Comment: | Compuprint SP40<br>Compupri<br>PRM_0.0.0.0:9100<br>Compuprint SP40<br>Yes<br>Yes<br>User name<br>Lan printer |  |  |
|                              | To close thi                                                                              | s wizard, click Finish.                                                                                      |  |  |
| < <u>B</u> ack Finish Cancel |                                                                                           |                                                                                                    |  |  |

9. Click *Finish* button to end the printer installation procedure.

### **NetBEUI Protocol - Port Configuration**

- 1. Go to "Start-Settings-Printers" on you PC.
- 2. Invoke the "Add Printer Wizard". The following screen is prompted. Click *Next* button.

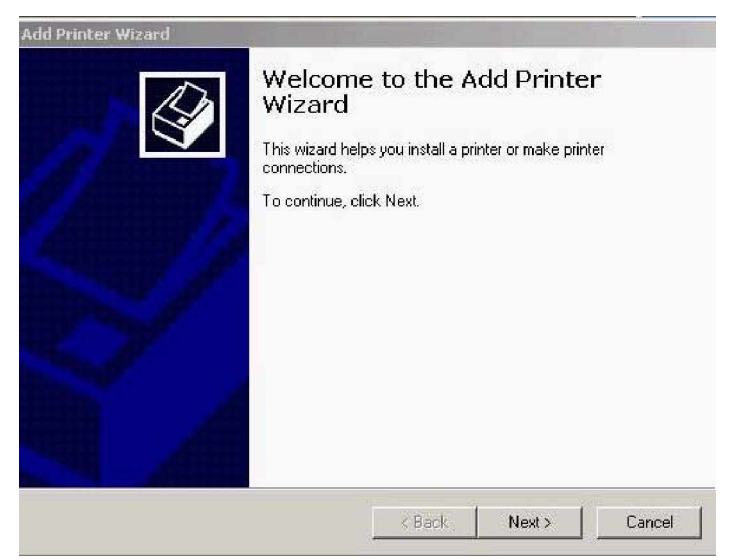

3. The "Local or Network Printer" screen appears, select "Local printer".

| d Printer Wizard                                                                           |                                                                                    |
|--------------------------------------------------------------------------------------------|------------------------------------------------------------------------------------|
| Local or Network Printer<br>Is the printer attached to your computer?                      |                                                                                    |
| If the printer is directly attached to your o<br>another computer, or directly to the netw | computer, click Local printer. If it is attached to<br>ork, click Network printer. |
| Cocal printer                                                                              |                                                                                    |
| 🔽 Automatically detect and install n                                                       | ny Plug and Play printer                                                           |
| C Network printer                                                                          |                                                                                    |
|                                                                                            | < Back Next > Cancel                                                               |

4. Click Next button and the following screen appears:

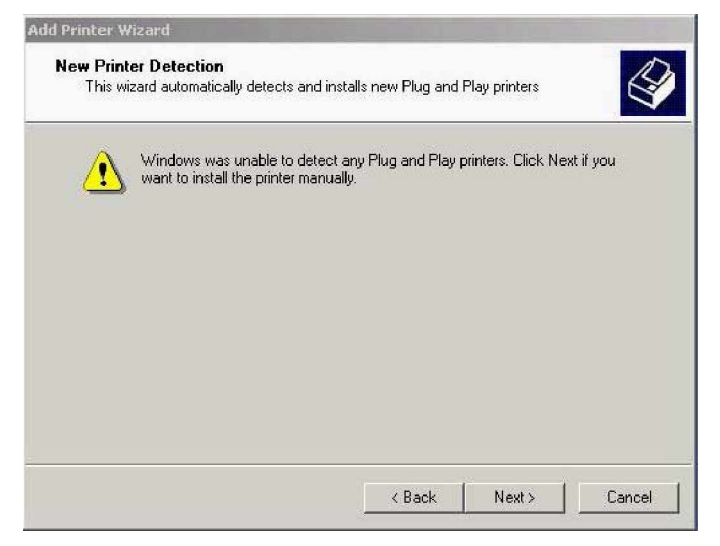

Now the wizard detects and installs the new Plug and Play printers if you want to install the printer manually, click *Next* button.

5. In the "Select the Printer Port" screen, click on *Create a new port* to select "Local Port" as the port to use.

| Calast the se                                      |                                                                                           |                                    |                  |
|----------------------------------------------------|-------------------------------------------------------------------------------------------|------------------------------------|------------------|
| new port.                                          | n you wani your pirner i                                                                  | o use. In the points not listed, y | iou can create a |
| C Use the fi                                       | blowing port:                                                                             | Dinn                               |                  |
| LPT1:<br>LPT2:<br>LPT3:<br>COM1:<br>COM2:<br>COM2: | Printer Port<br>Printer Port<br>Printer Port<br>Serial Port<br>Serial Port<br>Serial Port | 1.10.00                            |                  |
| Note: Mo                                           | st computers use the LP                                                                   | T1: port to communicate with a     | a local printer. |
| Type:                                              | Local Port                                                                                |                                    | <b>_</b>         |

6. The "Port name" screen appears. Enter a port name in the *Port Name* field (the *port name* must be present in the local network as *hostname*, the print queue as *prt1*). Click *OK* button to confirm.

| Inter a port(theorem elliprint queue_name       OK       ed, you can create a         Port       Description       Printer         LPT1:       Printer Port       Image: Comparison of the printer Port         LPT2:       Printer Port       Image: Comparison of the printer Port         LPT3:       Printer Port       Image: Comparison of the printer Port         COM1:       Serial Port       Image: Comparison of the port         COM2:       Serial Port       Image: Comparison of the port to communicate with a local printer.         Create a new port:       Tupe:       Local Port | Name                      |                                              | <u>? x</u>                  |                      |
|----------------------------------------------------------------------------------------------------|---------------------------|----------------------------------------------|-----------------------------|----------------------|
| Cancel         Port       Description         LPT1:       Printer Port         LPT2:       Printer Port         LPT3:       Printer Port         COM1:       Serial Port         COM2:       Serial Port         COM2:       Serial Port         COM2:       Serial Port         COM2:       Serial Port         COM2:       Serial Port         Computers use the LPT1: port to communicate with a local printer.         Create a new port:         Tupe:       Local Port                                                                                                    | Inter a port\ <b>ijka</b> | Ø®‡hame\print queue.                         | _name OK                    | ed, you can create a |
| Port     Description     Printer       LPT1:     Printer Port                                                                                                    | 2-11-002/01-3-11          |                                              | Cancel                      |                      |
| LPT1:       Printer Port         LPT2:       Printer Port         LPT3:       Printer Port         COM1:       Serial Port         COM2:       Serial Port         CMA:       Serial Port         Vote:       Most computers use the LPT1: port to communicate with a local printer.         Create a new port:       Tupe:                                                                                                    | Pert                      | Deserietien                                  | Drinker                     |                      |
| COM1: Serial Port<br>COM2: Serial Port<br>COM3: Serial Port<br>Note: Most computers use the LPT1: port to communicate with a local printer.<br>Create a new port:<br>Type: Local Port                                                                                                    | LPT1:<br>LPT2:            | Printer Port<br>Printer Port<br>Printer Port | 1 CHING                     |                      |
| Note: Most computers use the LPT1: port to communicate with a local printer.  Create a new port: Type:  Local Port                                                                                                    | COM1:<br>COM2:<br>COM3:   | Serial Port<br>Serial Port<br>Serial Port    |                             | <b>.</b>             |
| Create a new port Type: Local Port                                                                                                    | Note: Most                | computers use the LI                         | PT1: port to communicate wi | ith a local printer. |
| Type: Local Port                                                                                                    | 🖲 Create a ni             | ew port:                                     |                             |                      |
|                                                                                                    | Type:                     | Local Port                                   |                             | <b>•</b>             |

#### **NetBEUI Protocol - Printer Installation**

Now to install the Compuprint printer to be connected to this new port, click on *Next* button of the "Port Name" screen.

 You will see "Add Printer Wizard" screen. If the printer is not listed and the printer comes with the installation disk. Click *Have Disk* button. The "Install From Disk" screen appears.

| Add Printer Wizard                                        |                                                                                                    |                                                    |
|-----------------------------------------------------------|----------------------------------------------------------------------------------------------------|----------------------------------------------------|
| Add Printer Wizard<br>The manufacturer a                  | and model determine which printer to use.                                                                               | I                                                  |
| Select the manuf<br>disk, click Have<br>compatible printe | facturer and model of your printer. If your printer c<br>Disk. If your printer is not listed, consult your printe<br>n. | ame with an installation<br>er documentation for a |
| Manufacturers:                                            | Printers:                                                                                                    |                                                    |
| Bull<br>Canon                                             | Canon BubbleJet BJ-10e<br>Canon BubbleJet BJ-10ex                                                                       | -                                                  |
| Cit<br>C-I                                                |                                                                                                    | ×                                                  |
| Co                                                        | e manufacturer's installation disk into the drive                                                                       | ОК                                                 |
| In: () (00000                                             | , and men olicit ent.                                                                                                   | Cancel                                             |
| Copu ma                                                   | anulacturad's filas from                                                                                                | el                                                 |
| A:\                                                       |                                                                                                    | Browse                                             |
| A:\                                                       |                                                                                                    | Browse                                             |

2. Insert the CD-ROM *Documetation & Driver* into the drive. Copy the files from the \*drivers\microsoft* W *in2000* folders and select the *compprint.inf* file name.

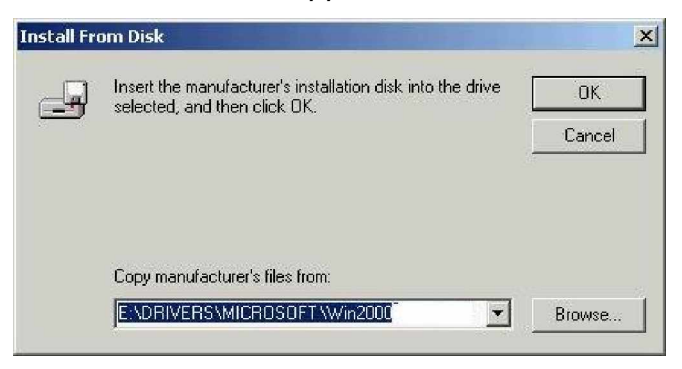

3. Click OK button. Select "Compuprint SP40" printer.

| Add Printer Wizard                                                                                                    |
|----------------------------------------------------------------------------------------------------|
| Add Printer Wizard<br>The manufacturer and model determine which printer to use.                                                                                                    |
| Select the manufacturer and model of your printer. If your printer came with an installation disk, click Have Disk. If your printer is not listed, consult your printer documentation for a compatible printer. |
| Printers:<br>Compuprint SP40                                                                                                    |
| <u>₩</u> indows Update                                                                                                    |
| < Back Next > Cancel                                                                                                    |

4. Assign a name for your printer (i.e. Compuprint SP40).

| Add Printer Wizard                                                                                                    |
|----------------------------------------------------------------------------------------------------|
| Name Your Printer<br>You must assign a name for this printer.                                                                                                    |
| Supply a name for this printer. Some programs do not support server and printer name combinations of more than 31 characters.<br>Printer name:<br>Compuprint SP40 |
| Do you want your Windows-based programs to use this printer as the default printer?                                                                               |
| < <u>B</u> ack <u>N</u> ext > Cancel                                                                                                    |

5. To share this printer with the other users, provide a share name.

|                                        | and the second second se |
|----------------------------------------|----------------------------------------------------------------------------------------------------|
| <b>rinter Sharing</b><br>You can share | this printer with other network users.                                                                                                    |
| Indicate wheth<br>printer, you mus     | er you want this printer to be available to other users. If you share this<br>ist provide a share name.                                                                                                    |
| C Do not shar                          | ire this printer                                                                                                    |
| Share as:                              | Сотриргі                                                                                                    |
|                                        |                                                                                                    |
|                                        |                                                                                                    |
|                                        |                                                                                                    |
|                                        |                                                                                                    |
|                                        |                                                                                                    |
|                                        |                                                                                                    |
|                                        |                                                                                                    |
|                                        |                                                                                                    |

6. Click Next button. The "Location and Comment" screen appears. Write the Location and the Comment you desire.

| dd Printer Wiza           | ırd                                                                                      |
|---------------------------|------------------------------------------------------------------------------------------|
| Location and<br>You have  | I Comment<br>the option of supplying a location and description of this printer.         |
| You can d<br>helpful to u | escribe the location and capabilities of this printer. This information may be<br>isers. |
| Location:                 | User name                                                                                |
| Comment:                  | Print on local port                                                                      |
|                           | <pre></pre>                                                                              |

 Click Next button. The "Print Test Page" screen appears. If you want to see the final printer setting configuration, click "Yes".

| ld Printer Wizard                                             |                         |              |        |
|---------------------------------------------------------------|-------------------------|--------------|--------|
| Print Test Page<br>To confirm that the printer is installed p | properly, you can print | a test page. |        |
| Do you want to print a test page?                             |                         |              |        |
| • Yes                                                         |                         |              |        |
| C No                                                          |                         |              |        |
|                                                               |                         |              |        |
|                                                               |                         |              |        |
|                                                               |                         |              |        |
|                                                               |                         |              |        |
|                                                               |                         |              |        |
|                                                               |                         |              |        |
|                                                               |                         |              |        |
|                                                               |                         | r            |        |
|                                                               | < Back                  | Next >       | Cancel |

8. This is the Test Page:

| Add Printer Wizard |                                                                                           |                                                                                                    |  |
|--------------------|-------------------------------------------------------------------------------------------|----------------------------------------------------------------------------------------------------|--|
|                    | Comple<br>Wizaro                                                                          | eting the Add Printer<br>I                                                                                 |  |
|                    | You have successfully completed the Add Printer wizard.                                   |                                                                                                    |  |
|                    | You specified the following printer settings:                                             |                                                                                                    |  |
|                    | Name:<br>Shared as:<br>Port:<br>Model:<br>Default:<br>Test page:<br>Location:<br>Comment: | Compuprint SP40<br>Compupri<br>\\Sp40lan\Prt1<br>Compuprint SP40<br>Yes<br>Yes<br>User name<br>Lan printer |  |
|                    | To close this                                                                             | s wizard, click Finish.                                                                                    |  |
|                    |                                                                                           | < Back Finish Cancel                                                                                       |  |

9. Click *Finish* button to end the printer installation procedure.

## **Port Installation & Configuration**

Check that the Printer is powered on and the Green Power led of the LAN Interface Port is lit.

#### It is necessary to be SUPER USER.

Insert the Documetation & Driver CD-ROM.

 From the shell bush, run the "cmpwizard.sh" script from the drivers\unix directory included in the CD-ROM labeled *Compuprint Ethernet LAN*. See the following screen:

| 🖾 Command Prompt - telnet loki             | - O ×   |
|--------------------------------------------|---------|
| [root@loki /root]#                         | <b></b> |
| [root@loki /root]#                         |         |
| [root[loki /root]#                         |         |
| LrootLloki /rootl#                         |         |
| LrootLloki /rootl#                         |         |
| [root[]oki /root]#                         |         |
| [root]loki /root]#                         |         |
| [root@loki /root]#                         |         |
| lrooteloki /rootl#                         |         |
| LPOOTELOKI /POOTJ#                         |         |
| Lrooteloki /rootj#                         |         |
| Lroot Loki /root J#                        |         |
| Lrooteloki /rootj#                         |         |
| Lroot loki /root J#                        |         |
| LrootLloki /rootJ#                         |         |
| LrootLloki /rootJ#                         |         |
| LrootLloki /rootJ#                         |         |
| Lroot loki /root II                        |         |
| Lrooteloki /rootj#                         |         |
| LPOOLEIOKI /POOLI#                         |         |
| LPOOLUIOKI /POOLIH                         |         |
| Lrooteloki /rootj#                         |         |
|                                            |         |
| LPOOLEIOKI /FOOCIH                         |         |
| Lrootlloki /rootl# /mnt/cdrom/cmpwizard.sh |         |

2. Select the operating system (n.7).

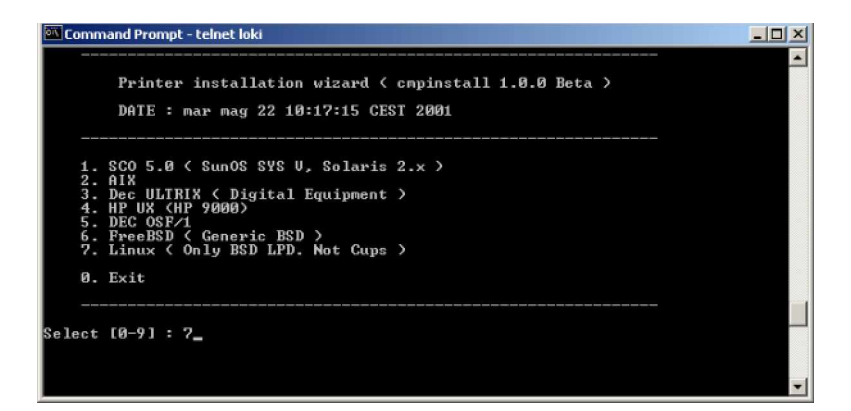

#### Ethernet 10/100 Base-T Connection

3. Add the *IP address*. This address must match the IP address selected in the INIT IP ADDRESS parameter of the LAN INTERFACE item in the *Power-On Configuration* setup you find in the User Manual included in the *Printer Documentation & Driver* CD-ROM.

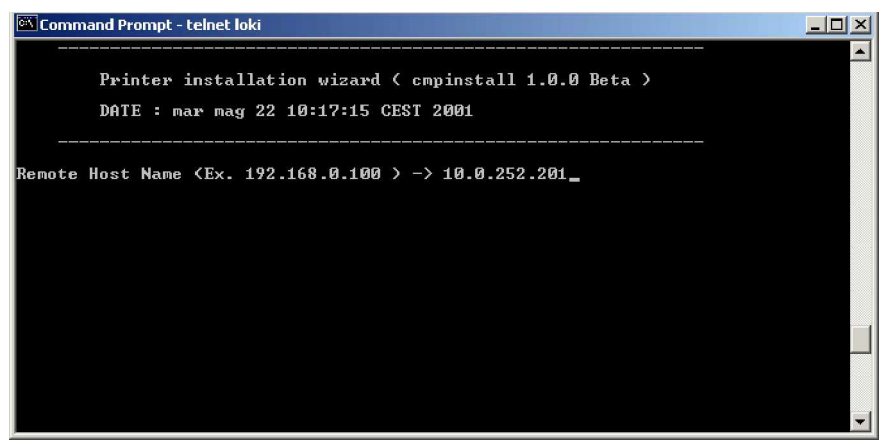

4. Enter the *Logical Port Name*. The Logical Port Name is "prt1".

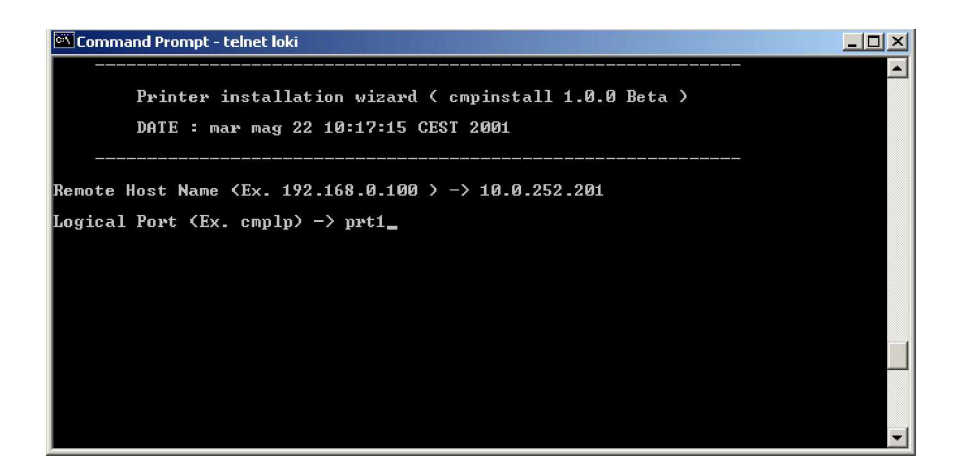

5. Enter the Print Server Name. The printer server name is "ps1".

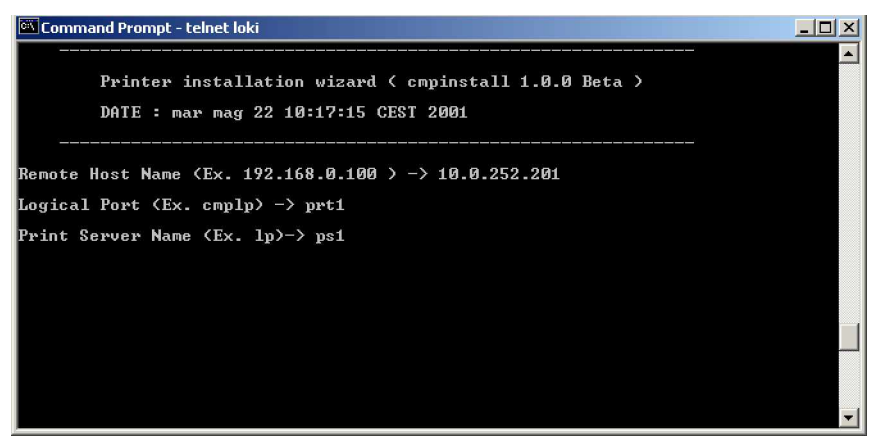

6. If this configuration is ok , enter "y" to confirm.

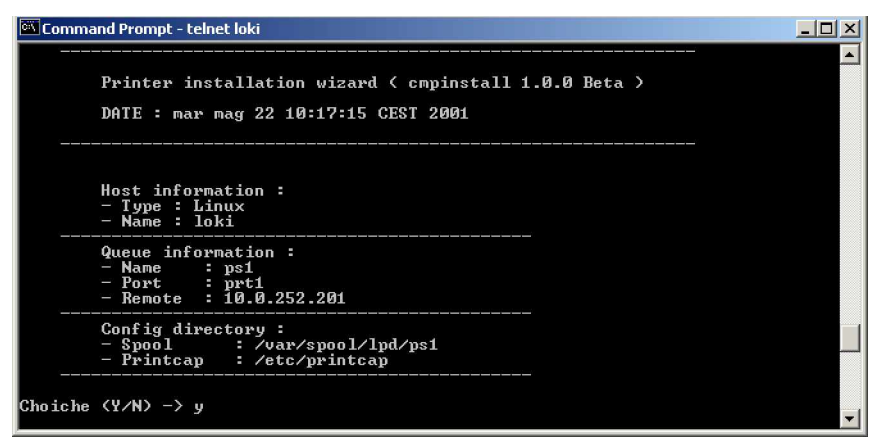

The installation is now complete. If you want to print the test file, enter the *lpr -Pps1 test* command.

## Linux 7.x & Solaris 7.x Operating Systems

To configure the printer for the Linux 7.x and Solaris 7.x operating systems, follow the corresponding procedure described below:

#### Configuring a Remote Printer for the Red Hot Linux 7.x Operating System

- 1. Open the "/etc/hosts" file as root user in a Terminal windows.
- 2. Add the *IP address* and the *Printer Name* information.

Here is an example of an "/etc/hosts" file:

| Ip-address     | Printer-name |
|----------------|--------------|
| 10.0.128.220.1 | prt1         |
| 10.0.128.220.2 | prt2         |

- 3. Type "printconf-gui&" from a prompt.
- 4. Click *New* button. You are asked to enter a *queue name* for the printer. Type the *queue name* you want.
- 5. Then select "Type of queue". Select Unix Printer (lpd queue) in the "Queue type" box.
- 6. Insert the *printer name* used in "/etc/hosts" file (i.e. *prt1* or *prt2*) in the "Server" or "Remote Hosts" box.
- 7. Insert the *local spool directory* (where the print jobs for the Unix computer are to be placed) in the "Queue" or "Spool Directory" box.
- 8. Select *text only* in the "Printer Driver" box. Set up the configuration you want and then click *OK* button.
- 9. Click File ->Save Changes in the "printconf-gui" window.
- 10. Restart *lpd* to have (let) the printer daemon receive the new printer entry.

If the print job is rejected when it is sent to test the printer, ask the remote computer's administrator to check permission in the "/etc/lpd.perms" file.

### Configuring a Remote Printer for the Solaris 7.x Operating System

- 1. Open the "/etc/hosts" file as *root user* in a Terminal windows.
- 2. Add the IP address and the Printer Name information.

Here is an example of an "/etc/hosts" file:

| lp-address     | printer-name |
|----------------|--------------|
| 10.0.128.220.3 | prt1         |
| 10.0.128.220.4 | prt2         |

- 3. Type "admintool&" in a Terminal windows.
- 4. Select Browse button and then Printers.
- 5. Select *Edit->Add->Access to Print* in the "Admintool Printer Menu".
- 6. Insert the *printer name* you want in the "Printer Name" box.
- 7. Insert the *printer name* used in "/etc/hosts" file (i.e. *prt1* or *prt2*) in the "Printer Server" box.
- 8. Click *Apply* and then *OK* button.

Now you are ready to use the printer.

## **AS/400 Environment**

## Configuring AS/400 for ASCII (TCP/IP protocol)

### **Configuring with ADDTCPIFC**

ADDTCPIFC is used to add a TCP/IP interface to AS/400.

This step configures the AS/400 for connection to a TCP/IP network.

1. At the AS/400 command line, enter the following command:

```
ADDTCPIFC
INTNETADR('127.000.000.000')LIND(ETHLAN)
SUBNETMASK ('255.255.254.000')
```

This screen should look like the following one:

| Internet  | address     | 127.000.000.000. |
|-----------|-------------|------------------|
| :         |             |                  |
| Subnet    | mask<br>:   | 255.255.254.000  |
| Line<br>: | description | ETHLAN           |

To specify the *IP-address* and the *Subnet Mask*, see the values set respectively in the INIT IP ADDRESS and INIT NET MASK parameters of the LAN INTERFACE item in the *Power-On Configuration* setup you find in the User Manual included in the *Printer Documentation & Driver* CD-ROM.

# Configuring a Router Definition with ADDTCPRTE

If necessary, use the ADDTCPRTE command to create a route definition. This is required if the printer is somewhere other than on a local segment.

#### **Configuring a Local Domain and Host Name**

The AS/400 print commands require a local name and host name. If you have already configured LAN attached TCP/IP printers on the AS/400 system, you will have a local domain name and hostname configured on the system.

To configure the local domain, you will run the CFGTCO command.

#### Configuring a TCP/IP Host Table Entry

Although it is optional to create a TCP/IP host table entry, it is suggested that you take this step. Add the AS/400 name and the LAN IP address to the "Host Table Entries".

## **Configuring AS/400 for Printing**

The procedure for configuring an AS/400 for printing requires that you:

- 1. Setup the printing capability
- 2. Verify the setup with a print job.

In order to accomplish this configuration, you need the following information:

a) Remote Printer Queue Name

Set for any of 'pr1' through 'pr4'.

The Remote Printer Queue name must be all lower case.

b) IP Address

See the IP Address value set in the INIT IP ADDRESS parameter of the LAN INTERFACE item in the *Power-On Configuration* setup you find in the User Manual included in the *Printer Documentation & Driver* CD-ROM.

### **Setting up Printing for ASCII Files**

The next step in configuring the AS/400 is to setup the remote printing capability. There are two ways to do this:

- you can specify the LPR parameters manually each time you send a file to the printer.
- use remote writer and a remote output queue for automatic printing to the printer.

#### Ethernet 10/100 Base-T Connection

#### **To Use LPR Manually**

- 1. Start TCP/IP, if it not already running, by entering the STRTCP command
- 2. At the AS/400 command line, enter 'LPR'.
- 3. The following example shows only the parameters you need to specify:

| Remote System                  | RMTSYS    | INTNETADR       |
|--------------------------------|-----------|-----------------|
| Printer Queue                  | PRTQ      | d1prn           |
| Destination Type               | DESTTYP   | OTHER           |
| Transform SCS to ASCII         | TRANSFORM | YES             |
| Manufacturer Type and<br>Model | MFRTYPMDL | IBM6400EP       |
| Internet Address               | INTNETADR | 127.000.000.000 |

where,

*Remote System*: enter the host name of your printer or INTNETADR, which then prompts you to specify the IP address of your printer.

*Printer Queue*: set to "pr1" through "pr4". The remote printer queue name must be all lower case, entered in single quotes. *Destination Type*: specify "OTHER" for the DESTTYP parameter.

Transform: specify "YES".

*Manufacturer Type and Model*: select a manufacturer type and model. Select "IBM6400EP" for Epson emulation or "IBM6400" or "IBM42023" for IBM Proprinter.

Internet Address: specify the IP address of the printer.

#### To Create an Automatic Remote Output Queue

- 1. From the AS/400 command line, enter CRTOUTQ.
- 2. The following example shows only the parameters you need to specify:

| Output Queue         | OUTQ       |                 |
|----------------------|------------|-----------------|
| Remote printer queue |            |                 |
|                      | RMIPRIQ    |                 |
| Writer to Autostart  | AUTOSRTWTR | 1               |
| Connection type      | CNNTYPE    | IP              |
| Destination type     | DESTTYP    | XAUTOQXAIX      |
| Transform            | TRANSFORM  | YES             |
| Manufacturer type    | MFRTYPMDL  | IBM6400EP       |
| Internet Address     | INTNETADR  | 127.000.000.000 |

where,

*Output queue*: enter the name of the AS/400 output queue.

*Remote System*: enter the host name of your printer or INTNETADR, which then prompts you to specify the IP address of your printer.

*Remote Printer Queue*: set to "pr1" through "pr4". The remote printer queue name must be all lower case, entered in single quotes.

Writer to Autostart. set the value to "1".

Connection Type: specify this value as "IP".

Destination Type: specify "XAUTOQXAIX".

Transform: specify "YES".

*Manufacturer Type*: select a manufacturer type and model. Select "IBM6400EP" for Epson emulation or "IBM6400PR" or "IBM42023" for IBM Proprinter.

Internet Address: specify the IP address of the printer.

## Monitoring Printer & Remote Printer Configuration

The following procedure describes the use of the Internet Browser for monitoring the status of the network printer and for the printer remote configuration. Proceed as follows:

1. To browse the printer web page, enter the *IP Address* as web page address or the Host Name.

The IP Address must correspond with the IP Address set in the INIT IP ADDRESS parameter of the LAN INTERFACE item, see the User Manual included in the Printer Documentation & Driver CD-ROM.

The "Printer Web Page" screen appears:

| ÷•⇒•◎ ⊉ ఊ ⊗ ≥ ⊗                       | 3 B· 3 D · 3                         |                                                                                                    |
|---------------------------------------|--------------------------------------|----------------------------------------------------------------------------------------------------|
| (cpg)                                 | Compuprint                           | de Home Page                                                                                                    |
|                                       | Printer Information                  | Prov Code unaview 14 TT                                                                                                    |
|                                       | Product name.5P40                    | base code version. V1.//                                                                                                    |
|                                       | Product Description: Compuprint SP40 | NIC Code version: Version 4.04                                                                                                    |
| 0                                     | Installed Memory                     |                                                                                                    |
| · · · · · · · · · · · · · · · · · · · | Ram: 2 Moytes<br>Flash: 2 Moytes     |                                                                                                    |
|                                       |                                      |                                                                                                    |
|                                       | Serial Number:                       |                                                                                                    |
|                                       | Installed Option(s): No Options      |                                                                                                    |
|                                       | Printer Display                      |                                                                                                    |
|                                       | Printer Configuration                | Printer Status     Printer Reset     Record and     Record and     Record an |
|                                       |                                      | )                                                                                                    |

This Printer Web Page contains the following types of information about network printers:

**Printer Configuration**: current printer status that you can configure by remote control.

Printer Status: current ribbon and print head life.

Printer Reset: feature to reboot the printer.

Product support: reference to contact CPG.

You can select the Printer Configuration, Printer Status, Printer Reset and Product support screens to see the corresponding pages described in the following sections.

## **Printer Configuration**

To obtain the Printer Configuration information tables, click on the Printer Configuration button. The following screen appears:

| http://sp40lan/ - Microsoft Inte       | ernet Explorer                     |                                                | _10                                |
|----------------------------------------|------------------------------------|------------------------------------------------|------------------------------------|
| File Edit View Favorites Tool          | s Help                             |                                                |                                    |
| 🕂 Back 🔹 🚽 🗠 🥝 🛃 🌀                     | Search 🗊 Favorites 🞯 Media 🎯 🗳 🇔 🗔 | · .                                            |                                    |
| uddress 🙋 http://sp40lan/              |                                    |                                                | • (r)                              |
| inks 🍓 Customize Links 🍓 Free He       | stmail 👜 Windows 🚵 Windows Media   |                                                |                                    |
| Cpg                                    | Compuprint                         |                                                | Printer Setup                      |
| Configuration                          |                                    | Configuration menu                             |                                    |
| Program 1                              | Rugan                              | BTOF DUZAR                                     | 200 tuzar                          |
| Program 2                              | on interface                       | C double @ sails                               | beep 💌                             |
| Nic secup                              | niterias tpr<br>automatic 💌        | bin financial<br>F He C Bound Cff C Igound Tff | inputtourthir<br>BK                |
|                                        | grow PE<br>C auto G carte          | automes agres<br>Causa Causa                   | Solicita right<br>C divita C marta |
| System                                 | 8600 💌                             | Part;<br>NONE                                  | TODINE KON<br>C davias C sauta     |
| Home Page                              | жиланада<br>Сузна €ана             | tiop teth                                      | Butter control DTR+SRTS            |
|                                        | Copies<br>yes                      | Lovnste<br>no 💌                                |                                    |
|                                        | Edge date offen                    | Cetedge quote                                  | Panbook tox<br>swy control 💌       |
|                                        | IBM 3604                           | Bild sentities                                 | standard 💌                         |
|                                        | Dupkas<br>NO                       |                                                | MSR/refty                          |
| CRE International - The multi-lashnala | y großer einigany                  | Submit                                         |                                    |
| a                                      |                                    |                                                | 🕮 Local intranet                   |

This page contains a series of tables with the corresponding printer set up: For a detailed description of the parameters and values contained in the Configuration and Program1/Program2 Menus refer to the User Manual.

## **NIC Setup**

When pressing the NIC Configuration button the following screen appears :

| http://sp40lan/ - Microsoft Int                                                                                 | emet Explorer                            |                      |                     |
|----------------------------------------------------------------------------------------------------|------------------------------------------|----------------------|---------------------|
| le Edit View Pavorites Too                                                                                      | ls Help                                  |                      |                     |
| Back 🔹 🔿 🕆 🙆 🔂 🚮 🔇                                                                                              | 🕽 Search 📷 Favorites 🎯 Media 🎯 🖏 - 🎒 🐼 - |                      |                     |
| śress 🕘 http://sp40lan/                                                                                         |                                          |                      | - 0                 |
| s 👸 Customize Links 👹 Free H                                                                                    | iotmail 🗃 Windows 🧃 Windows Media        |                      |                     |
|                                                                                                    |                                          |                      |                     |
| 6000                                                                                                    |                                          |                      |                     |
| CDS                                                                                                    |                                          |                      | Printer Setup       |
| -PO                                                                                                    |                                          |                      | i initial comp      |
|                                                                                                    | Compuprint                               |                      |                     |
| Configuration                                                                                                   |                                          |                      |                     |
| Program 1                                                                                                    |                                          | Nic setup            |                     |
| Program 2                                                                                                    | Hoitnam •                                | Workgroup man e      | MACaddren           |
| Nic setup                                                                                                    | SP40LAN                                  | Compuprint           | D0066D000EAC        |
| i i                                                                                                    | Location                                 | Contact              | Passive and provent |
|                                                                                                    | No location                              | No contact           | DHCP -              |
| System                                                                                                    | Padaren                                  | Netmaak              | Detautgebear,       |
|                                                                                                    | 10.0.99.21                               | 255.255.0.0          | 10.0.255.240        |
| Home Page                                                                                                    | C and Odders (max/sur)                   | E wat hide or (under |                     |
|                                                                                                    | No address                               | No address           | 0.0.0               |
| La constante da la constante da la constante da la constante da la constante da la constante da la constante da |                                          |                      |                     |
|                                                                                                    | 1 MTP INTVice                            |                      |                     |
|                                                                                                    | ≪ disable ⊂ enable                       |                      |                     |
| Ĩ                                                                                                    |                                          |                      |                     |
|                                                                                                    |                                          |                      |                     |
|                                                                                                    |                                          | SUBMIT               |                     |
|                                                                                                    |                                          |                      |                     |
|                                                                                                    |                                          |                      |                     |
|                                                                                                    |                                          |                      |                     |
| Unternational The multi bechnolo                                                                                | arinter kanapara                         |                      |                     |
|                                                                                                    |                                          |                      | A local intranet    |

You can now choose the network printer configuration. When the parameters are set as necessary, click on the Submit button at the end of the table.

If a password has already been set in the Security item, to enter the remote printer configuration mode, you need to type the network password.

The User Name is : **root** The default password is : **root** 

#### SYSTEM Setting

Click on the System button. The following page appears:

| http://sp40lan/ Microsoft Internet                 | biplorer                           | X                |
|----------------------------------------------------|------------------------------------|------------------|
| Hie Edit View Havoritas Loois Hie                  | e .                                | 19               |
| tack • → · ) () () () () () ()                     | h 🕞 Favorites 🛞 Neda 🎯 🖓 - 🎒 🔯 - 🗒 |                  |
| Address a http://cs40ian/                          |                                    | ▼ එග             |
| Links 👩 Custonize Links 🍯 Fee Hotwall              | 😸 Windows 😸 Windows Media          |                  |
| Cpg                                                | Compuprint                         | ∸<br>System Page |
| Configuration                                      |                                    | 1                |
| Program 1                                          | ,                                  | System menu      |
| Program 2                                          |                                    |                  |
| Nicsetup                                           |                                    |                  |
|                                                    | FAC                                | nn 💌             |
| System                                             |                                    |                  |
| Home Page                                          |                                    | Security         |
| Crist Schennelscone - Tage much Lans Longing gener | er en lingen y                     |                  |
| 0                                                  |                                    | Local intranet   |

You can now choose between loading the default factory setting overwriting the current parameters and setting the security password.

#### **Setting the Security Password**

In the System page, click on the Security Settings button. The first time the following screen appears:

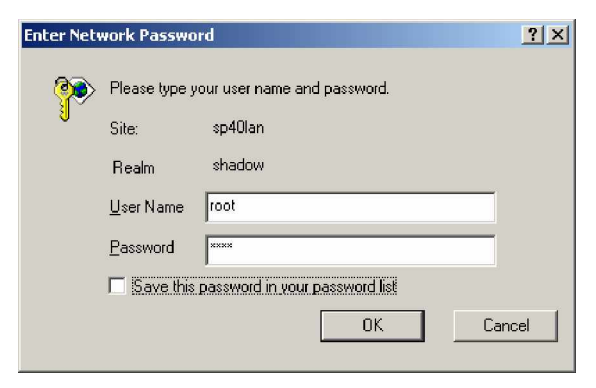

Type the User Name (root) and the password (root) and OK button. The following screen appears:

|                                                                                                    | http://sp40lan/ - Microsoft Internet Explorer                   | ×         |
|----------------------------------------------------------------------------------------------------|-----------------------------------------------------------------|-----------|
| tak - + + + + + + + + + + + + + + + + + +                                                                                                    | Elle Edit View Fgvorites Iools Help                             |           |
|                                                                                                    | ⇔Back • → · 🗿 👔 🚮 🔞 Search 🕞 Favorites ා∰Medio 🎯 🔂 • 🖨 💽 • 🖃    |           |
| Is Contract in Windows Windows Mindows Min<br>Mindows Mindows Mindows Mindows Mindows Mindows Mindows Mindows Mindows Mindows Mindows Mindows Mindows Mindows Mindows Mindows Mindows Mindows Mindows Mindows Mindows Mindows Mindows Mindows Mindows Mindows Mindows Mindows Mindows Min | address 🕘 http://sp4Clan                                        | ▼ (∂°60   |
| Security Setting         Set in theore         Corter Buildhause                                                                                                    | inks 🜒 Customize Links 🕘 Free Hotmail 🌒 Windows 🌒 Windows Media |           |
| Security Setting           satt hursde             Cotten Basilianson:             Cotten Basilianson:   Statumit                                                                                                    | Compuprint                                                      | Home Page |
| Softwarden * Termini Methodogy and Metabolicy                                                                                                    | Security Setting                                                |           |
| Cortes Rivifousade: """"                                                                                                    | Roat in Lewise                                                  |           |
| Submit                                                                                                    | Contin Boot Disease: [addi                                      |           |
| CPQ Etitionalisme - Teg authi technology private company                                                                                                    | Submit                                                          |           |
|                                                                                                    | CPG International - The multi technology printer company        |           |
|                                                                                                    |                                                                 |           |
|                                                                                                    |                                                                 |           |
|                                                                                                    |                                                                 |           |
|                                                                                                    |                                                                 |           |
|                                                                                                    |                                                                 |           |
|                                                                                                    |                                                                 |           |

It is now possible to indicate a password to protect the setting. Click on the Submit button, the following screen appears:

| 🔄 http://sp40lan/ - Microsoft Internet Explorer                   | _ 8 ×    |
|-------------------------------------------------------------------|----------|
| File Edit View Pervortes Tools Help                               | 1        |
| ⇔Back - → - ② ≦ ሷ ③Search ⊚Fevorites @Meda ③ ဩ- ⊒ ⊠ - ⊡           |          |
| Address 💽 I//(µ://sp40lan                                         | <u> </u> |
| Links 🍯 Customize Links 🏚 Free Hotnal 🌒 Windows 🌒 Windows Media   |          |
| MIB_FASSWORD == 1001 MIB_CONTIRM_PASSWORD == 1001 HTTP11.C 300 GK | <u>×</u> |
| Warning I<br>Before exitor from the Velo Server acciduator.       |          |
| select Printer Reset in the Home page to activate changes.        |          |
|                                                                   |          |
|                                                                   |          |
|                                                                   |          |
|                                                                   |          |
|                                                                   |          |
|                                                                   |          |
|                                                                   |          |
|                                                                   |          |
|                                                                   | <u>×</u> |

Remind you that is necessary to select Reboot printer in the Reset Printer page to save the changes.

## **FCC Notes**

This equipment has been tested and found to comply with the limits for a Class A digital device, pursuant to Part 15 of the FCC Rules. These limits are designed to provide reasonable protection against harmful interference when the equipment is operated in a commercial environment. This equipment generates, uses and can radiate radio frequency energy and, if not installed and used in accordance with the instruction manual, may cause harmful interference to radio communications. Operations of this equipment in a residential area is likely to cause harmful interference in which case the user will be required to correct the interference at his own expense.

## ICES-003/NMB-003 Notes

This Class A digital apparatus complies with Canadian ICES-003. Cet appareil numérique de la classe A est conforme à la norme NMB-003 du Canada.

## **EEC Regulations**

This is a Class A product. In a domestic environment this product may cause radio interference in which case the user may be required to take adequate measures.

This equipment is in compliance with the essential requirements and other relevant provisions of the UE Directives 89/336, 73/23, 92/31, 93/68.